### 普货车辆年审网办操作指南

登录兵团交通运输阳光政务服务网(http://220.171.4.5:3377/),未注册的先注册-法人注册

许可证号格式: 六师6606......

| < > 0 | 🔒 兵团交通道                                 | 运输阳光政务服务网 × |      |        |      |              |      | •           | ··· – @ ×              |
|-------|-----------------------------------------|-------------|------|--------|------|--------------|------|-------------|------------------------|
|       | 人。<br>長田交通运輸<br>開文通运輸局<br>「日文通运輸局       |             |      |        |      |              |      | 通运输局网站   注册 | 登录 2                   |
|       | 首页                                      | 个人办事        | 法人办事 | 办件查询   | 信息查询 | <b>か</b> 事指南 | 凭证下载 | 法人注册        | 0.1                    |
|       | - · · · · · · · · · · · · · · · · · · · |             |      |        |      |              |      |             |                        |
|       | 营运车辆                                    | 从业人员        | 经营业户 | 国际道路运输 |      |              |      |             | 统一好差评                  |
|       |                                         | <u>2</u>    |      |        |      |              |      |             | 回題反映<br>微信小程序<br>後信公众号 |
|       |                                         | 网上年审        | 道路   | 经运输证补证 | 道    | 路运输证换证       |      | 道路运输证注销     | (?)<br>常见问题            |
|       |                                         | (-)         |      | E      |      |              |      |             |                        |

# 按提示输入法人信息注册-注册成功后 点击: 法人登录-输入账号、密码、验证码登录

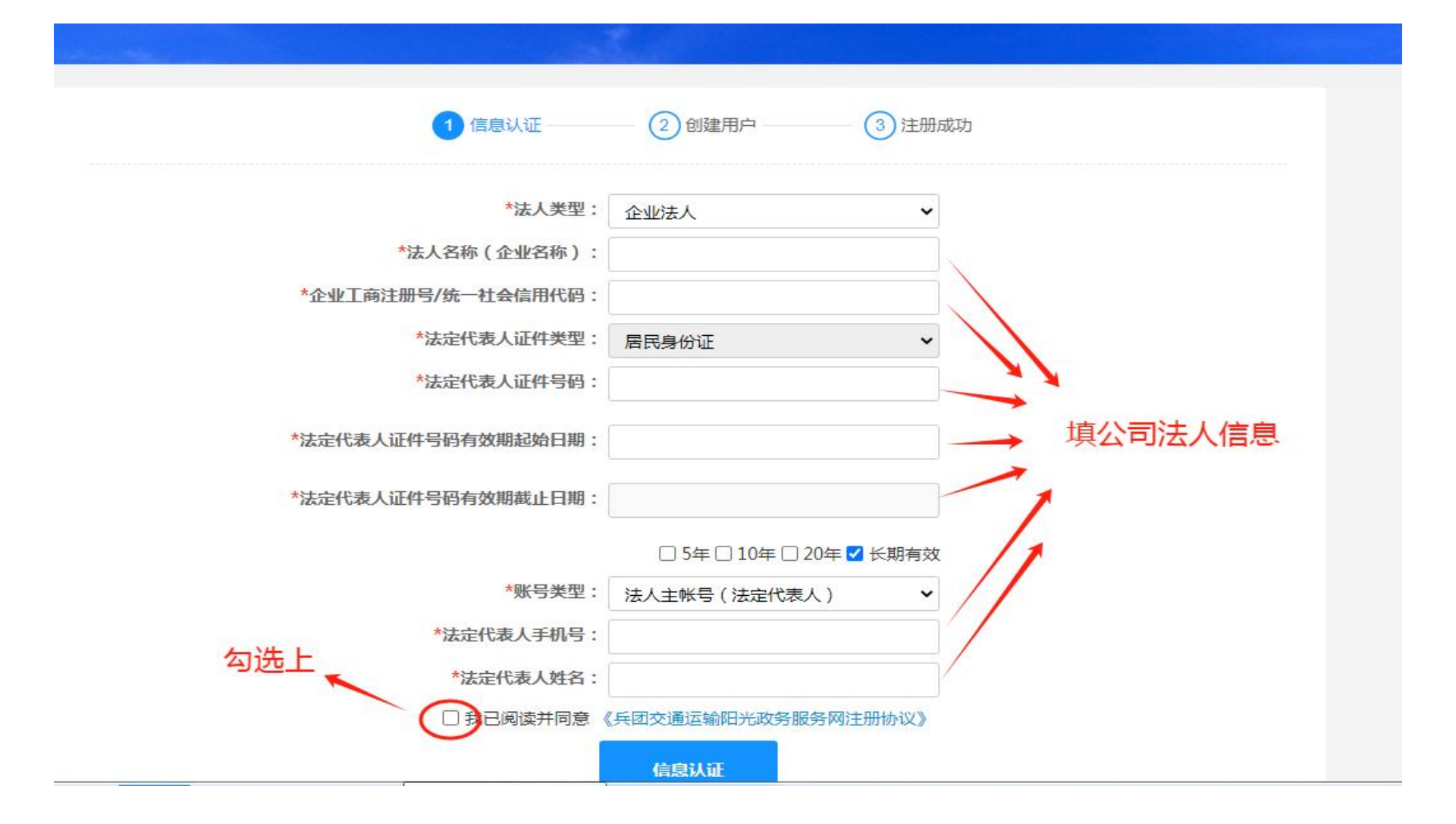

#### 进入首页申请年审: 首页-营运车辆-网上年审

| < > 0 | 🔒 兵团交通运输                              | 前阳光政务服务网 ×                           |                 |        |      |                          |      |                                            | • … | - 0 >                                                                           | ×      |
|-------|---------------------------------------|--------------------------------------|-----------------|--------|------|--------------------------|------|--------------------------------------------|-----|---------------------------------------------------------------------------------|--------|
|       | 兵团交通运输阳光政务服务网                         |                                      |                 |        |      | 兵团交通运输局网站   💽   用户中心   3 |      |                                            |     | Ц 12                                                                            |        |
|       | 首页                                    | 个人办事                                 | 法人办事            | 办件查询   | 信息查询 | 办事指南                     | 凭证下载 |                                            |     | 0                                                                               | Q<br>V |
|       | · · · · · · · · · · · · · · · · · · · | 意,我们的希望;您的希<br><sup>54月30日 星期二</sup> | 望,我们的追求<br>经营业户 | 国际道路运输 |      |                          |      |                                            |     | 。<br>()<br>()<br>()<br>()<br>()<br>()<br>()<br>()<br>()<br>()<br>()<br>()<br>() | 卵      |
|       |                                       |                                      | j               | を运輸证补证 |      | 道路运输证换证                  |      | () しんかい しんかい しんかい しんかい しんかい しんかい しんかい しんかい |     |                                                                                 | ID     |
|       |                                       | (-)                                  |                 | E      |      |                          |      |                                            |     | 常见问题                                                                            |        |

#### 勾选-核实企业信息

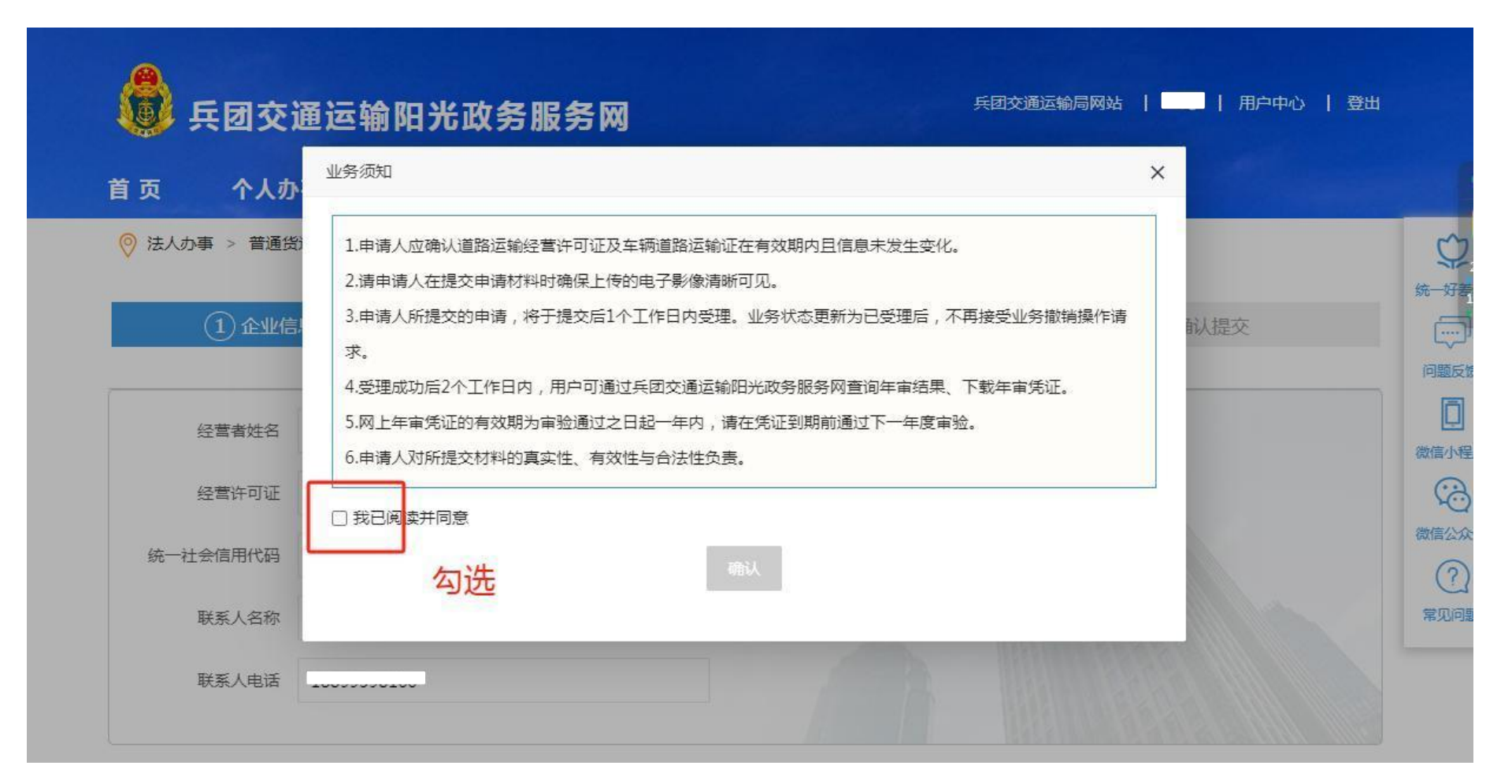

输入要审验的车号-下一步

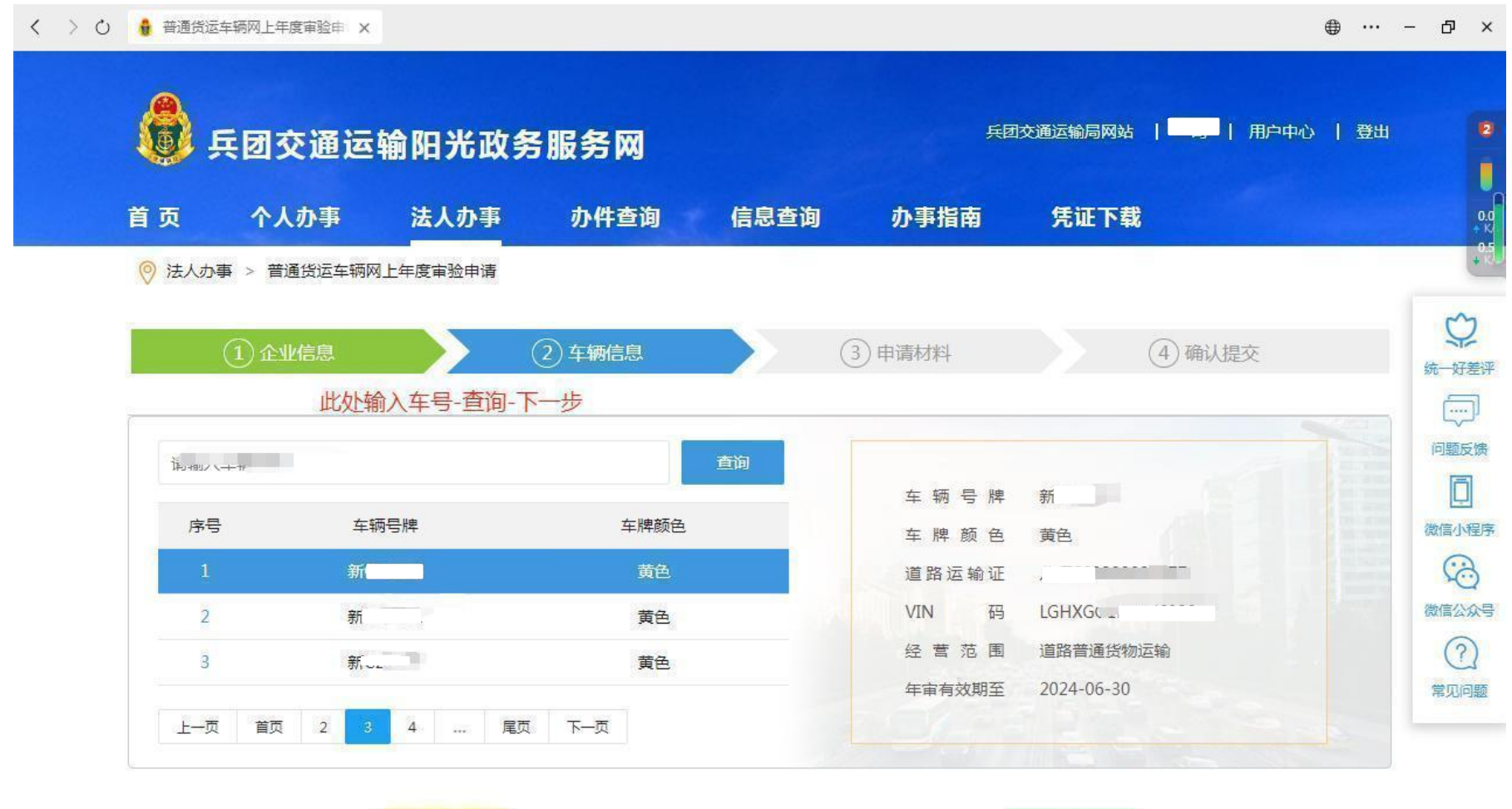

步

下一步

## 上传材料: 行驶证正面两张拍一张图片, 背面两张拍一张图, 核查表拍一张图

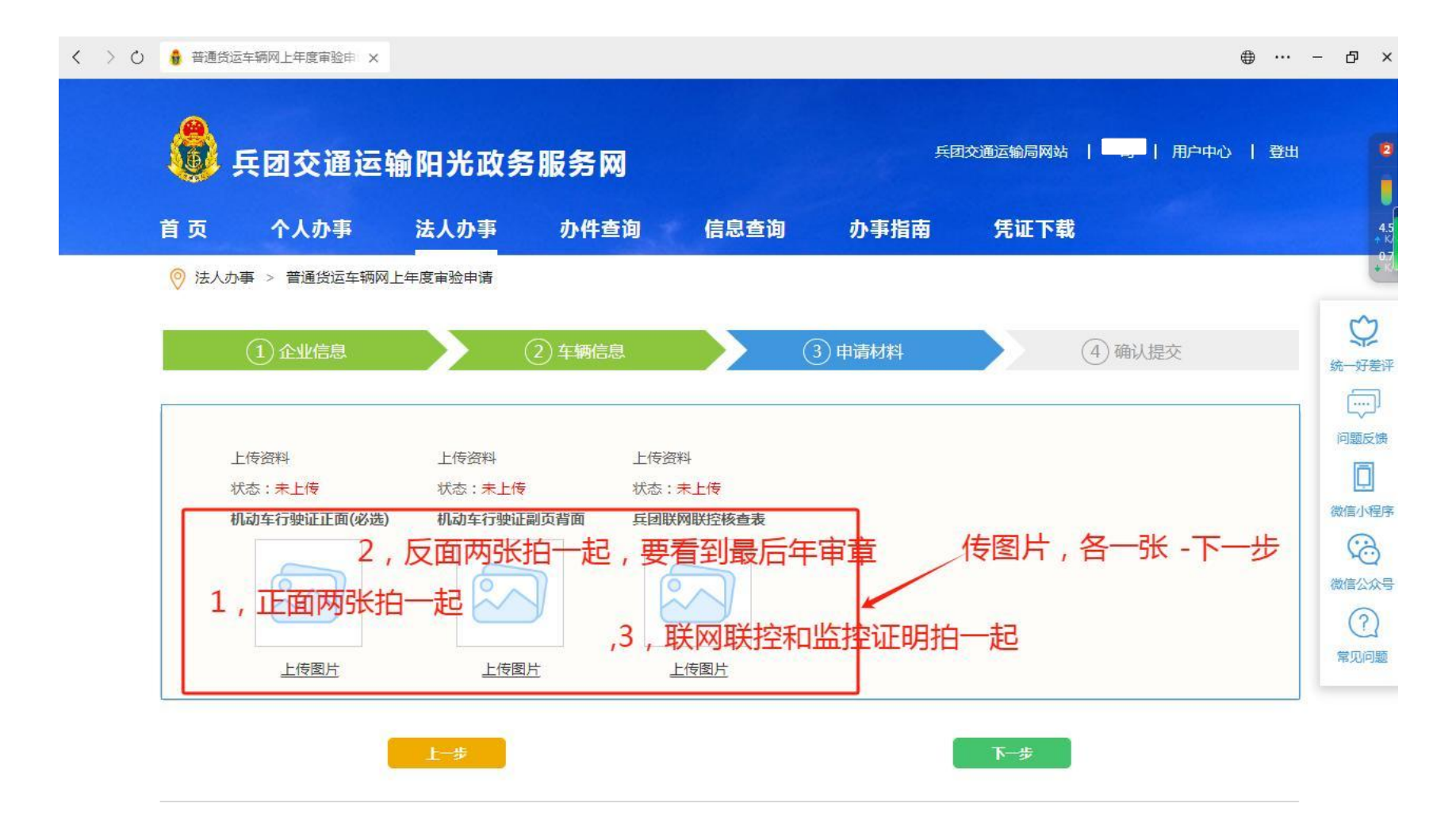

## 上传图格式如下:

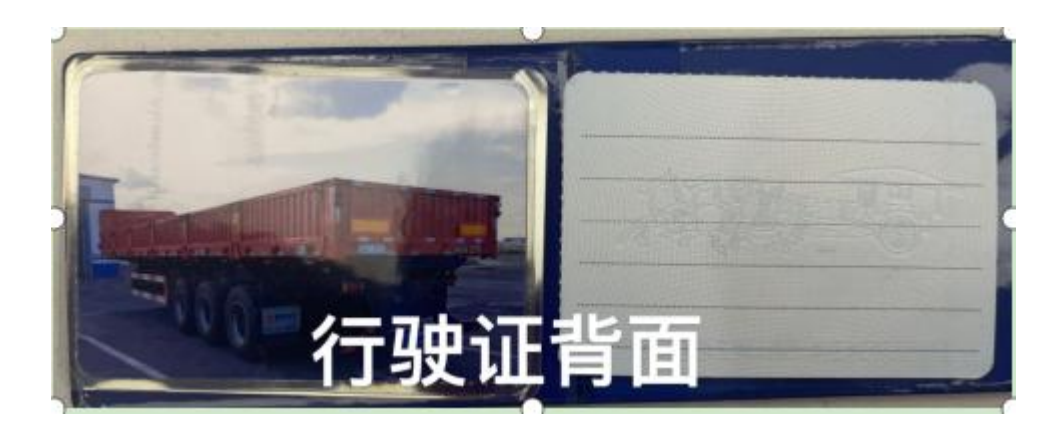

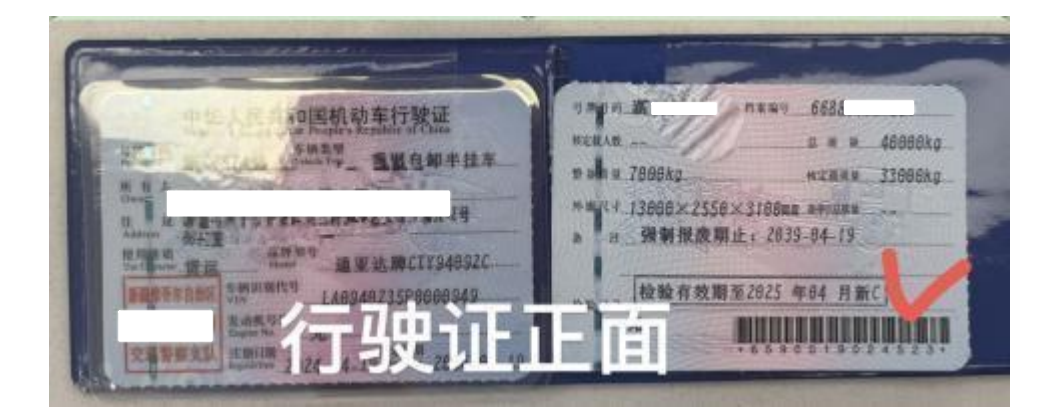

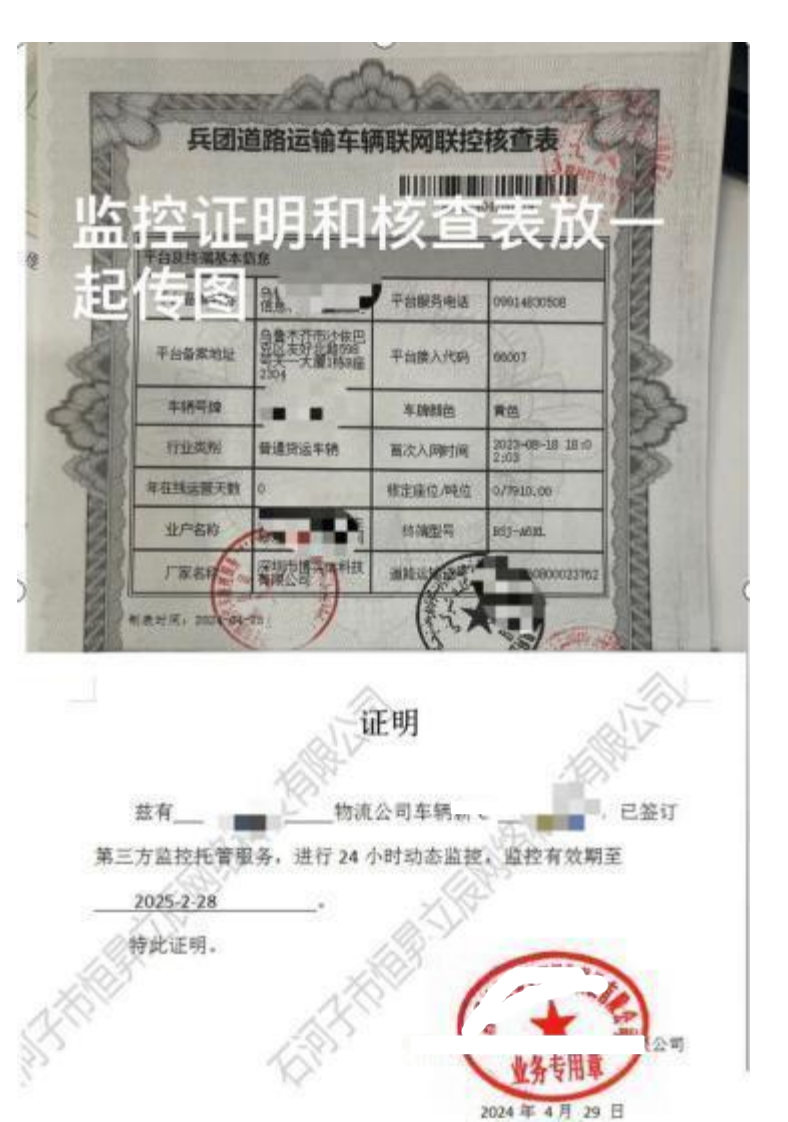

上传成功后-下一步

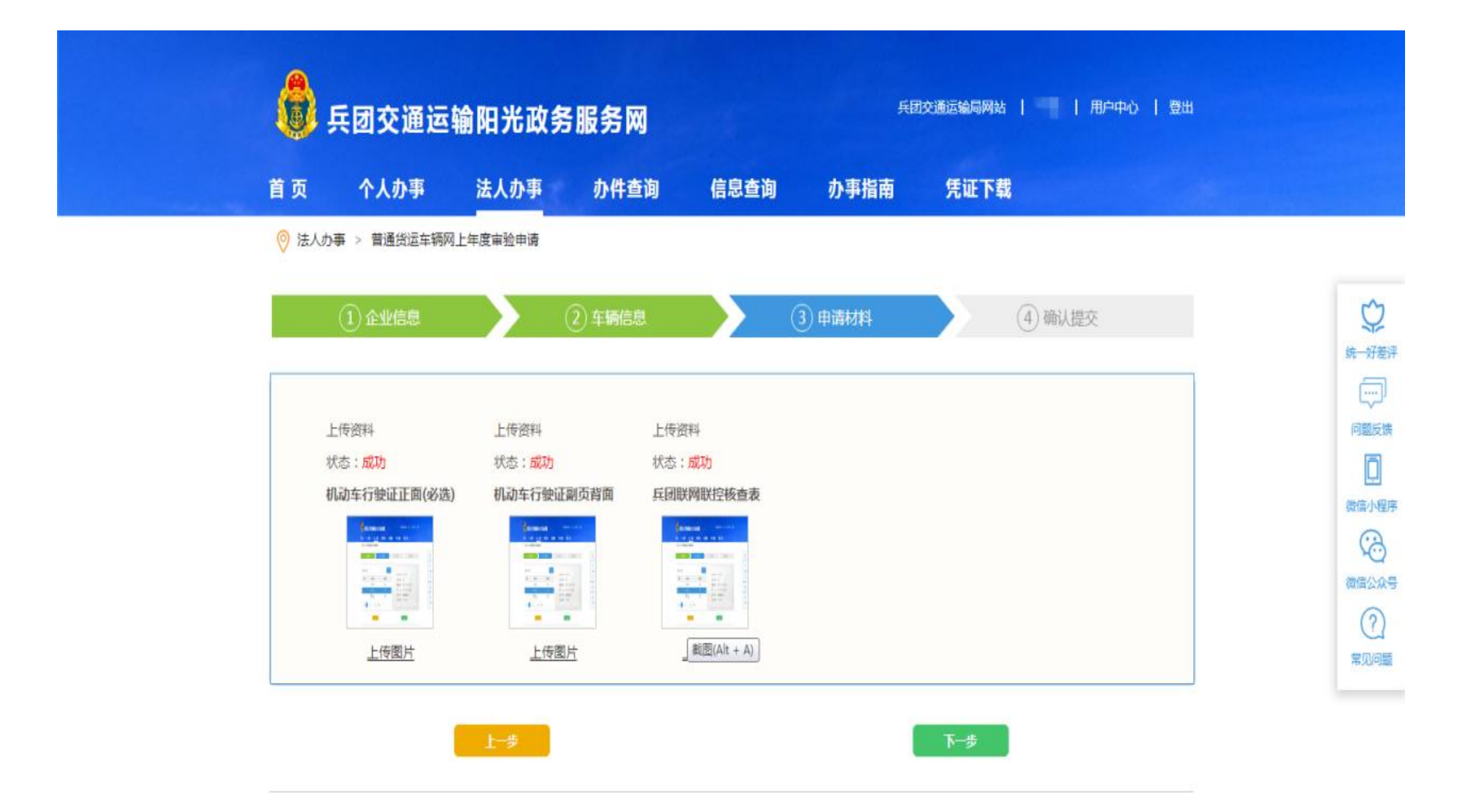

### 确认提交-等待交通服务窗口后台审核

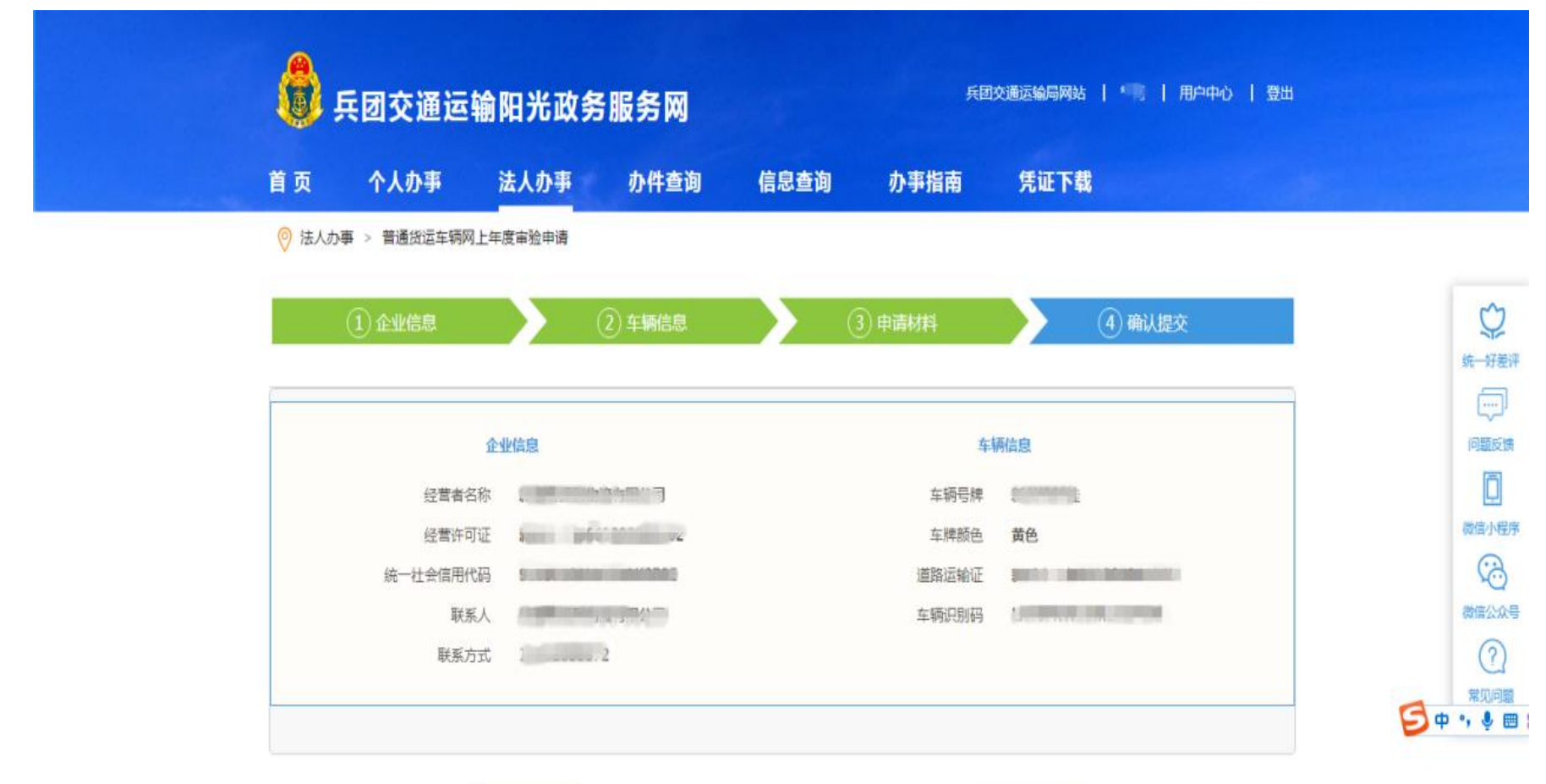

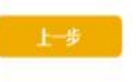

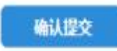

### 交通服务窗口审核无误通过后企业自行在兵团交通运输阳光 政务服务网打印年审凭证。 用户中心-业务记录中可以看见办理进度和凭证

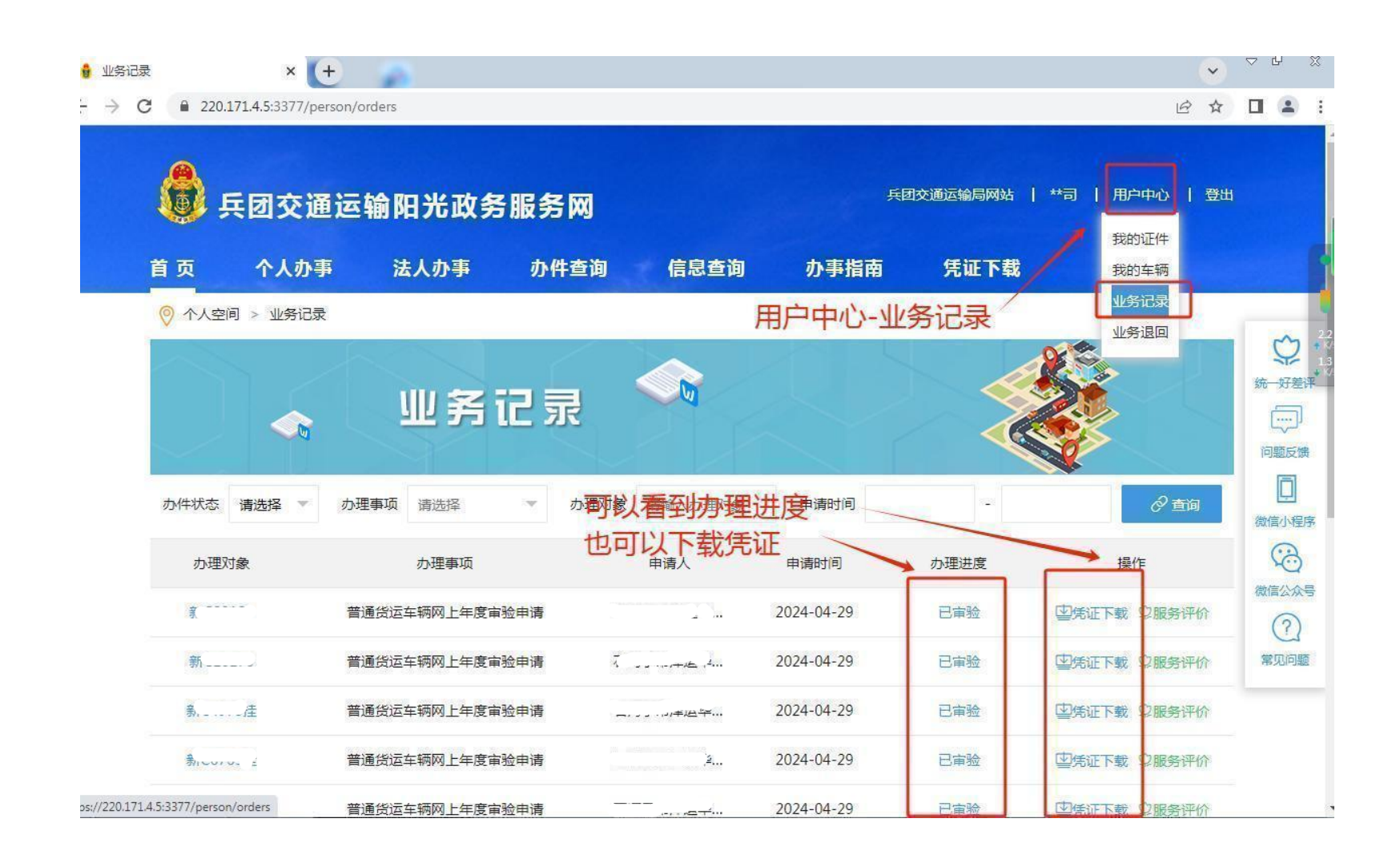

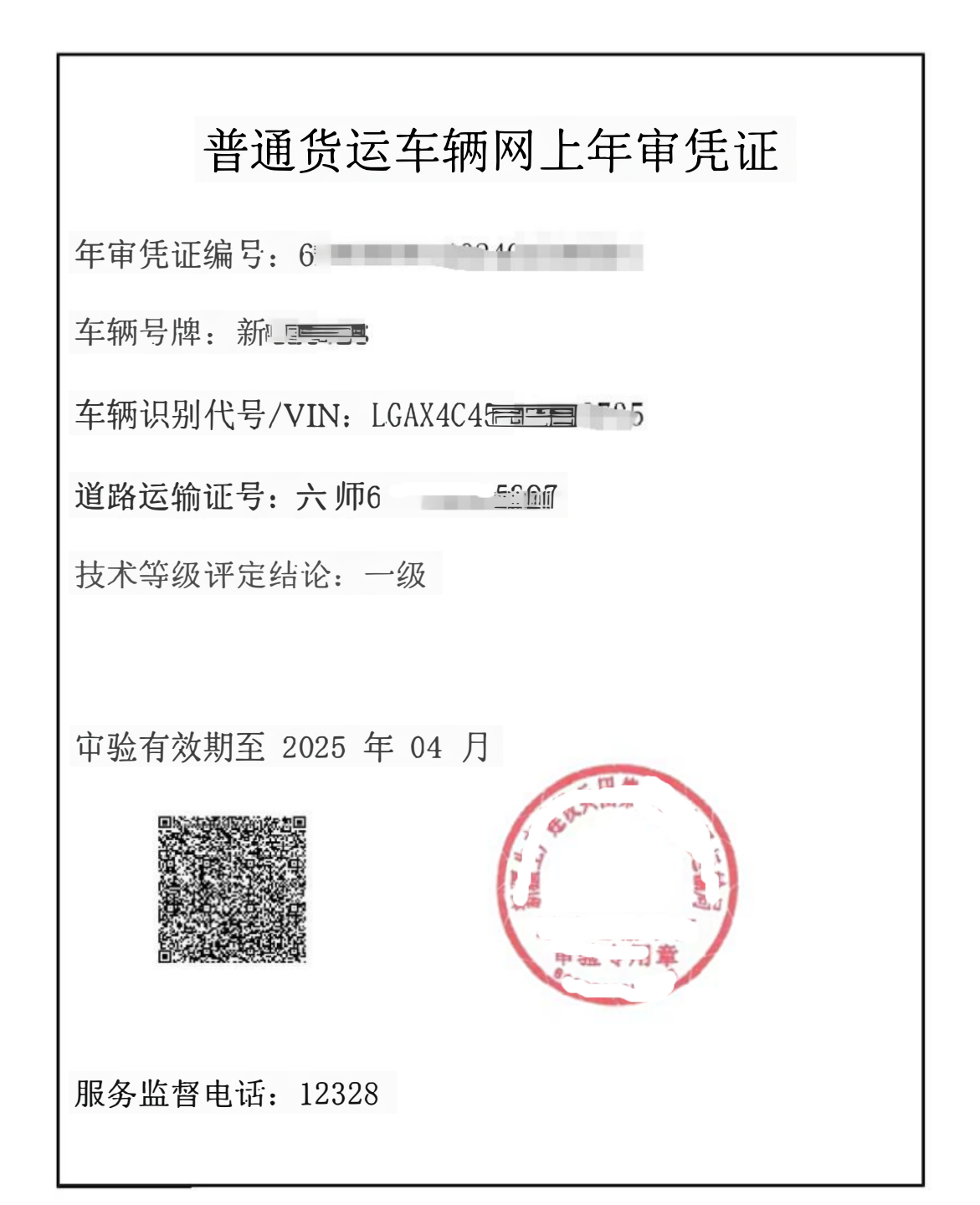